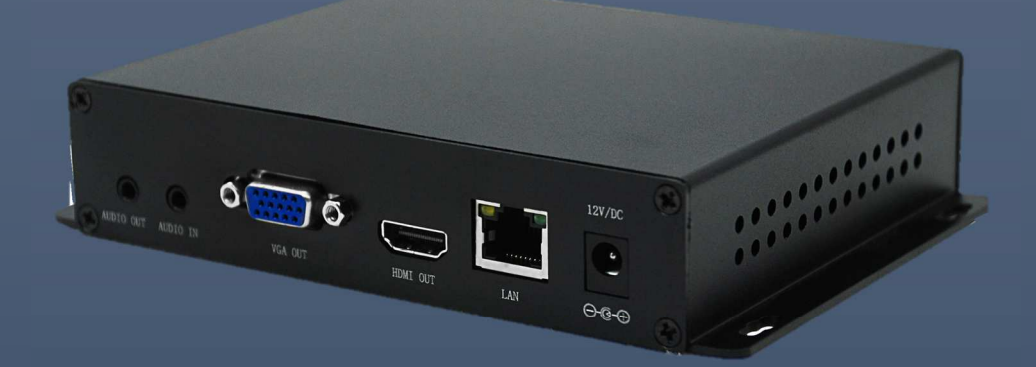

# LP-LAN-UHD265D

マニュアル

H.265&H.264対応 4Kビデオデコーダー

アイゼック株式会社

製品の定格及びデザインと仕様は改善等のため予告なく変更する場合があります。

# 目次

| 1 | 概要  |                                                 | 2  |
|---|-----|-------------------------------------------------|----|
|   | 1.1 | HDMI/VGA 4K ビデオデコーダー、双方向オーディオ付き(LP-LAN-UHD265D) | 2  |
| 2 | 初期  | 月インストールに関して                                     | 4  |
|   | 2.1 | 電源を接続                                           | 4  |
|   | 2.2 | ディスプレイを接続                                       | 4  |
|   | 2.3 | デコーダーをユーザーのコンピューターに接続                           | 5  |
|   | 2.4 | WEB ブラウザ経由でデコーダーの設定画面にログイン                      | 5  |
| 3 | デコ  | コーダーのウェブ制御                                      | 7  |
|   | 3.1 | ステータス                                           | 7  |
|   | 3.2 | ネットワーク (Network Settings)                       | 8  |
|   | 3.3 | デコード設定 (Decoding setting)                       | 9  |
|   | 3.4 | OSD 1                                           | 12 |
|   | 3.5 | システム設定(System Settings)1                        | 12 |
| 4 | デコ  | 1ーダーをインターネットに接続する方法1                            | 4  |
| 5 | デコ  | コーダーでストリームアドレスを入力する方法1                          | 5  |
| 6 | デコ  | 1 ーダーで SRT を設定する方法 1                            | 8  |
|   |     |                                                 |    |

1 概要

1.1 HDMI/VGA 4K ビデオデコーダー、双方向オーディオ付き(LP-LAN-UHD265D)

LP-LAN-UHD265D は、4K&HD オーディオおよびビデオハードウェア デコーディング製品です。 マルチチャンネルネットワーク ビデオストリーム(IP カメラ、RTSP/RTMP/RTMPS/SRT/HTTP ユニ キャストまたはマルチキャスト メディア ストリームなど)を HDMI/VGA 信号のビデオ出力にデコード 出来ます。

最大 4K@30hz UHD 解像度をサポートし、ディスプレイウォールと動的切り替えにマルチチャンネルビ デオストリームの分割をサポートします

内蔵の LCD スクリーンによりリアルタイムで送信状態を確認可能です。

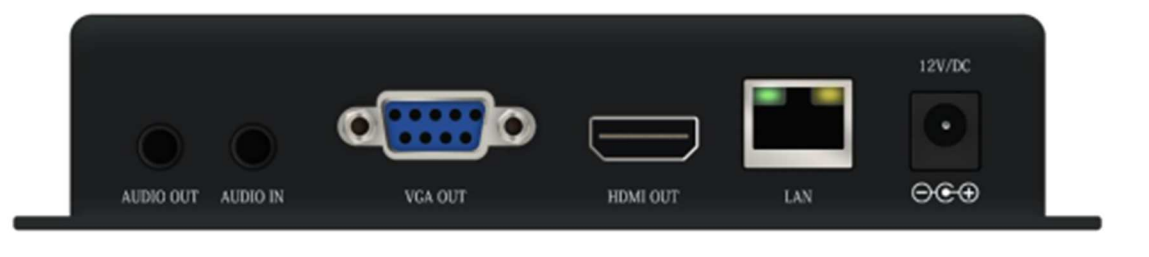

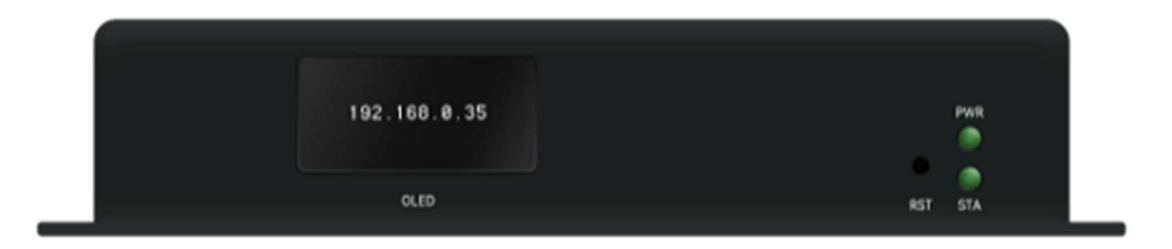

## ▲LP-LAN-UHD265D

| モデル        | LP-LAN-UHD265D                                                          |
|------------|-------------------------------------------------------------------------|
| 入力         | 1*1000M RJ-45 イーサネット ポート                                                |
| ビデオ出力      | 1 * HDMI1.4(最大 4K@30Hz をサポート)                                           |
|            | 1 * VGA                                                                 |
| 解像度        | 3840*2160@30hz;                                                         |
|            | 1600*1200P60;1080P60;1080P50;1080P30;1080P25;720P60;720P50;576P50,      |
|            | 480P60                                                                  |
|            | 1280 * 1024P60;1280 * 800P60;1024 * 768P60;800 * 600P60;1080I60;1080I50 |
| オーディオ入力    | 1チャンネル、3.5アンバランスオーディオ                                                   |
| オーディオ出力    | ライン出力(音量調整可能)                                                           |
| ストリーミング    | SRT/RTMP/RTMPS/HTTP/HTTPS/HLS/TS/UDP/RTP/RTSP                           |
| プロトコル      |                                                                         |
| フォワーディング   | 最大 9 チャネルのプロトコル転送:                                                      |
| プロトコル      | RTSP/HTTP/UDP/HTTPS/SRT to RTMP/RTMPS/DUP/RTP                           |
| RTMP 対応    | 最大同時接続 1Gbps/s                                                          |
| ビデオデコード形式  | H.264(AVC)/H.265(HEVC)                                                  |
| オーディオデコード  | AAC / MP3 / G711                                                        |
| 形式         |                                                                         |
| ビデオデコード機能  | 720P60 で最大9チャンネル、1080P60 で最大4チャンネル、4KP30 で最大1                           |
|            | チャンネル                                                                   |
| LCD ディスプレイ | IP アドレス、解像度                                                             |
| POE サプライ   | サポート                                                                    |
| 管理         | WEB 操作インターフェース                                                          |
| 電源         | DC 12V/1A                                                               |
| 消費電力       | <5W/1チャネル                                                               |
| 温度         | 0~60°C(作業時)、-20~80°C(保管時)                                               |
| 寸法(W*L*H)  | 163 * 111 * 32mm                                                        |
| 重さ         | 0.35kg                                                                  |

2 初期インストールに関して

#### 2.1 電源を接続

PoE ハブによる給電もしくは電源アダプターから給電可能です。

電源アダプターによる給電の場合、製品に付属している標準の電源アダプター(DC12V / 1A)を使用下さい。デバイスの電源がオンになると、電源ライトが常に点灯します。

POE ハブを使った給電の場合、PoE ハブと LAN ケーブルで接続するとデバイスの電源がオンとなります。

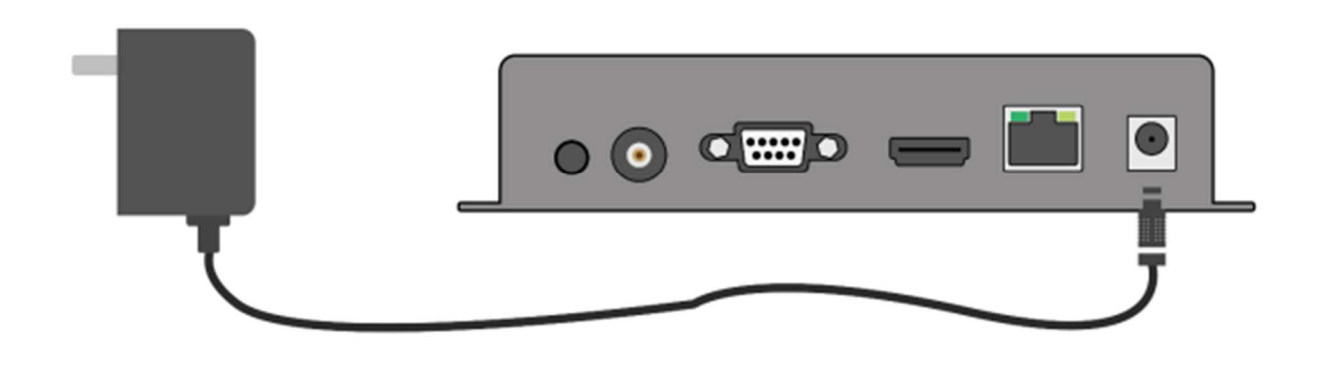

Note 付属の標準電源アダプターをご使用ください。他の不適格な電源を使用すると、デバイスを損傷 する可能性があります。 また電源アダプターによる給電と PoE 給電の両方から給電するとショートする可能性がありま すので、どちらか片方の給電として下さい。

2.2 ディスプレイを接続

HDMI / VGA ケーブルをモニターや電子機器などのディスプレイデバイスの一端に接続します。 (LP-LAN-UHD265D は HDMI、VGA の同時出力をサポートしていません。ユーザーはいずれかを選択 して出力できます)。

▼HDMI ケーブルを使用して、HDMI 出力インターフェースを HDMI ディスプレイに接続します。

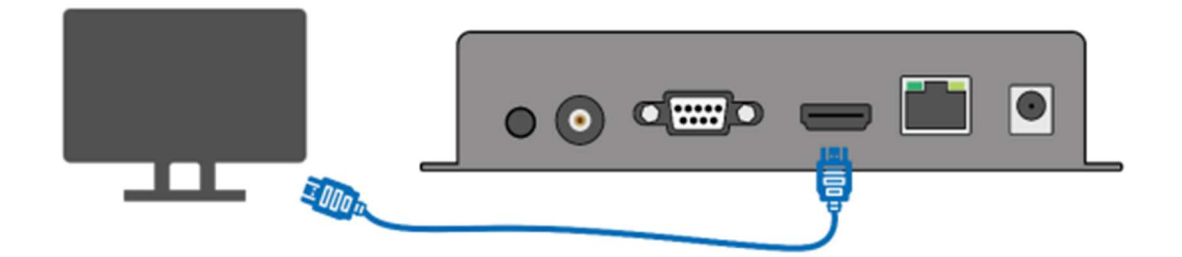

2.3 デコーダーをユーザーのコンピューターに接続 デコーダーとコンピューターをネットワークケーブルで直接接続します。

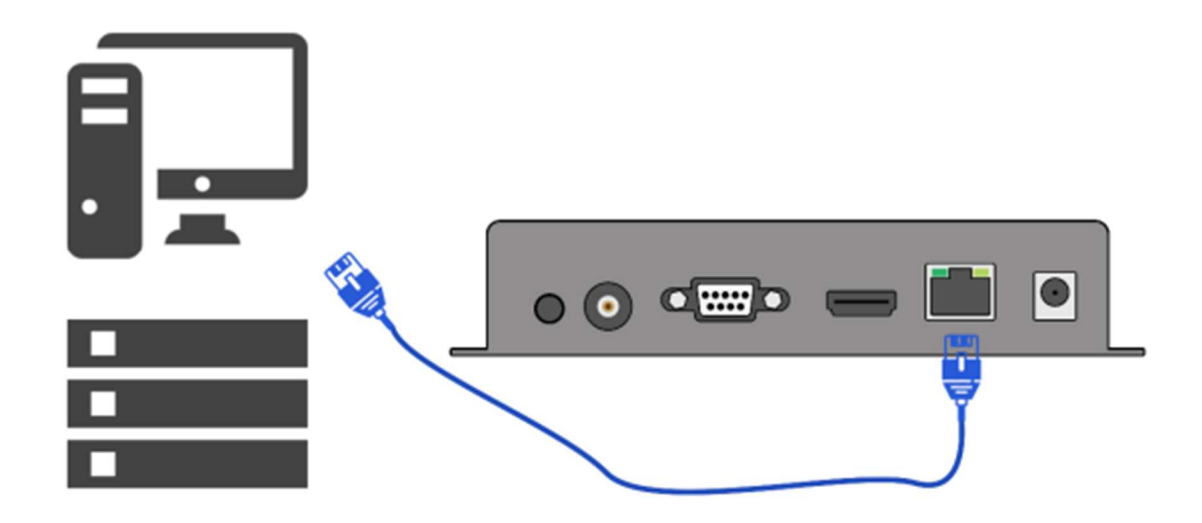

2.4 WEB ブラウザ経由でデコーダーの設定画面にログイン

デコーダーの初期 IP アドレスは 192.168.0.35 です。

デコーダーと接続したコンピューターの IP アドレスを 192.168.0.XX (XX は 35 以外の数字) に設定する 必要があります。

コンピューターの IP アドレスは以下の手順で変更します。

▼ ステップ 1: Windows の検索窓に「ネットワーク接続」と打ち込み、ネットワーク接続の表示をクリ ックします。

|                   | < זאע עלא עלק אין אין אין אין אין אין אין אין אין אין | ウェブ 訪 | 没定 フォルダー 写 🕨 836 ซ Ň … 🏹 |
|-------------------|-------------------------------------------------------|-------|--------------------------|
|                   | 最も一致する検索結果                                            |       |                          |
| ■ Q ネットワーク接続の表 気気 | キットワーク接続の表示<br>コントロール バネル                             |       |                          |
|                   | 設定                                                    |       | ネットワーク接続の表示              |
|                   | <ul><li>VPN の設定</li></ul>                             | >     | コントロール バネル               |
|                   | 「」 イーサネット設定                                           | >     | [2] 開く                   |
|                   | ◎ ダイヤルアップの設定                                          | >     |                          |

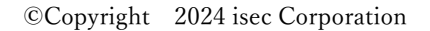

▼ ステップ 2:「イーサネット」を右クリックし出てきたポップアップから「プロパティ」を選択します。

| 🔮 ネットワーク接続                                                                                                |                                        |                                        |                                                 |              |
|----------------------------------------------------------------------------------------------------|----------------------------------------|----------------------------------------|-------------------------------------------------|--------------|
| $\leftrightarrow \rightarrow$ $\checkmark$ $\uparrow$ $\checkmark$ $\checkmark$ $\checkmark$ $\checkmark$ | > ネットワークとインターネッ                        | ト > ネットワーク接続                           |                                                 |              |
| 整理 ▼ このネットワーク デバイスを無効にする                                                                                  | この接続を診断する                              | この接続の名前を変更する                           | この接続の状況を表示する                                    | この接続の設定を変更する |
| OpenVPN Wintun<br>ネットワーク ケーブルが接続されていま<br>Wintun Userspace Tunnel                                          | イーサネット<br>ネットワーク 6<br>Intel(R) Etherne | tt 🧐 無効にする(B)<br><b>状態(U)</b><br>診断(I) | ローカル エリア接続<br>ネットワーク ケーブルが接続さ<br>ows Adapter Vi | れていま<br>9    |
|                                                                                                    |                                        | 🐤 ブリッジ接続(G)                            |                                                 |              |
|                                                                                                    |                                        | ショートカットの作成(S)                          |                                                 |              |
|                                                                                                    |                                        | 🀤 プロパティ(R)                             |                                                 |              |

▼ ステップ 3:「インターネット プロトコル バージョン(TCP / IPv4)」を選択し「プロパティ」をクリ ックします。

画面が切り替わりますので IP アドレスに 192.168.0.XX (XX は 35 以外の 2 から 255 まで任意の数字)を 入力し OK をおします。

| 🦞 イーサネットのプロパティ                                                                     | ×                | インターネット プロトコル パージョン 4 (TCP/                          | IPv4)のプロパティ ン                                         | × |
|------------------------------------------------------------------------------------|------------------|------------------------------------------------------|-------------------------------------------------------|---|
| ネットワーク 共有                                                                          |                  | 全般                                                   |                                                       |   |
| 接続の方法:<br>d Intel(R) Ethernet Connection (7) I219-V                                |                  | ネットワークでこの機能がサポートされてい<br>きます。サポートされていない場合は、ネ<br>ください。 | ∧る場合は、IP 設定を自動的に取得することがで<br>ットワーク管理者に適切な IP 設定を問い合わせて |   |
| 福<br>7の接続は次の頂目を使用します(の)・                                                           | .成(C)            | ○ IP アドレスを自動的に取得する(C                                 | )                                                     |   |
|                                                                                    |                  | <ul> <li>次の IP アドレスを使う(S):</li> </ul>                |                                                       | L |
| <ul> <li>Microsoft ネットワーク用クライアント</li> <li>Microsoft ネットワーク用ファイルとプリンター共有</li> </ul> | 1                | IP アドレス(I):                                          | 192 . 168 . 0 . 36                                    | L |
| Physical Packet Driver (NPCAP)                                                     |                  | サブネット マスク(U):                                        | 255 . 255 . 255 . 0                                   |   |
| Cos ハッット スパシューラ     Cos ハッット スパシューラ     A ノッターネット ブロトコル バージョン 4 (TCP/IPv4)         |                  | デフォルト ゲートウェイ(D):                                     | · · ·                                                 |   |
| Microsoft Network Adapter Multiplexor Protocol Microsoft LLDPプロトコルドライバー            |                  | <ul> <li>DNS サーバーのアドレスを自動的</li> </ul>                | こ取得する(B)                                              | 1 |
|                                                                                    |                  | ○次の DNS サーバーのアドレスを使                                  | ð(E):                                                 |   |
| インストール(N) 削除(U) プロ/                                                                | (ティ(R)           | 優先 DNS サーバー(P):                                      |                                                       |   |
| 説明                                                                                 |                  | 代替 DNS サーパー(A):                                      |                                                       |   |
| 伝送制抑フロトコルインターネット フロトコル。 相互接続された<br>ネットワーク間の通信を提供する、 既定のワイド エリア ネットワー<br>ルです。       | さまさまな<br>-ク プロトコ | ○ 終了時に設定を検証する(L)                                     | 詳細設定(V)                                               |   |
| ОК                                                                                 | キャンセル            |                                                      | OK キャンセル                                              |   |

▼ ステップ4:WEB ブラウザを開き、デコーダーの IP アドレス(デフォルトは 192.168.0.35)を直接入力 し、デコーダーのログインインターフェースを開きます。デコーダーのデフォルトのユーザー名とパスワ ードは admin/admin で、「ログイン」をクリックします。

| □                                                                                                    |   |         |   |    | - | 0 | $\times$ |
|----------------------------------------------------------------------------------------------------|---|---------|---|----|---|---|----------|
| ← O @ ○ 192.168.0.35                                                                                                    | P | $A^{h}$ | ŝ | ţ, | ۲ |   |          |
| Sign in to access this site<br>Autoxitation results by http://152.158.0.35<br>Visor consection to this site on the score<br>Usernance admin<br>Personal admin<br>Sign in Cancel |   |         |   |    |   |   |          |

3 デコーダーのウェブ制御

ログインするとトップ画面にはステータス画面が表示されます。

3.1 ステータス

Input status:接続している media (IP カメラやエンコーダー)の情報が表示されます。 Output status:出力設定(出力映像源、解像度)の情報が表示されます。

| HD Decoder System<br>Platform                                          | Service and Support                                                                                       |
|------------------------------------------------------------------------|----------------------------------------------------------------------------------------------------|
|                                                                        |                                                                                                    |
|                                                                        |                                                                                                    |
| /admin:user13570192.168.40.167:554/Streaming/channels/101 (3840 x 2160 | H265) (32000 AAC)                                                                                         |
|                                                                        |                                                                                                    |
|                                                                        |                                                                                                    |
| 0                                                                      |                                                                                                    |
| 5                                                                      | HD Decoder System.<br>Platform<br>//admin:user13570192.168.40.167:554/Streaming/channels/101 (3840 x 2160 |

3.2 ネットワーク (Network Settings)

デコーダーのネットワーク設定ができます。

デコーダーを接続するネットワークに合わせて IP アドレスや Gateway の情報を設定下さい。

|                                                                             | Netwo                                                                                                    | ork Settings —         |        |  |
|-----------------------------------------------------------------------------|----------------------------------------------------------------------------------------------------|------------------------|--------|--|
| Network settings                                                            | ;                                                                                                    |                        |        |  |
| Net type:<br>DHCP:<br>IP:<br>Netmask:<br>Gateway:<br>DNSO:<br>DNS1:<br>NAC: | Ethemet  Disable  192.168.0.35 255.255.255.0 192.168.0.1 192.168.0.1 192.168.0.1 192.168.0.1 F4.69:D5:D0:5B:82 Set up |                        |        |  |
|                                                                             |                                                                                                    |                        |        |  |
| Status                                                                      | Network                                                                                                    | Decoder setting        | System |  |
|                                                                             | HD DECODER                                                                                                    | CONFIGURATION PLATFORM |        |  |

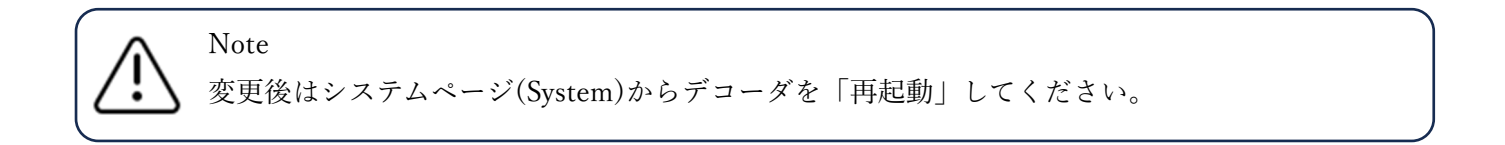

3.3 デコード設定 (Decoding setting)

本設定画面ですが、接続する映像源(IP カメラやエンコーダー)の rtsp 情報の入力や出力の設定を行い ます。

# 入力設定(Input settings)

Media url1:デコーダーに接続する映像源の rtsp url を入力します。

(Output setting にて Output windows の数を 2×2 又は 3×3 に設定すると入力できるウィ ンドウが増えます)

Backup url1: Media url1 に繋がらなくなった時のバックアップ url を入力します。

|                                        | Decoding settings                                        |  |  |  |  |  |  |
|----------------------------------------|----------------------------------------------------------|--|--|--|--|--|--|
| Input settings                         |                                                          |  |  |  |  |  |  |
| Media url1:<br>Bakup url:<br>Settings: | rtsp://admin:user1357@192.168.40.167:<br>Nor ✓<br>Set up |  |  |  |  |  |  |

Output setting にて 2×2 を選択した場合、以下の表示となります。

| Input settings |                                       |
|----------------|---------------------------------------|
|                |                                       |
| Media url1:    | rtsp://admin:user1357@192.168.40.167: |
| Media url2:    |                                       |
| Media url3:    |                                       |
| Media url4:    |                                       |
| Settings:      | Nor 🗸                                 |
|                | Set up                                |

Output setting にて3×3を選択した場合、以下の表示となります。

| Input settings |                                       |  |  |
|----------------|---------------------------------------|--|--|
|                |                                       |  |  |
| Media url1:    | rtsp://admin:user1357@192.168.40.167: |  |  |
| Media url2:    |                                       |  |  |
| Media url3:    |                                       |  |  |
| Media url4:    |                                       |  |  |
| Media url5:    |                                       |  |  |
| Media url6:    |                                       |  |  |
| Media url7:    |                                       |  |  |
| Media url8:    |                                       |  |  |
| Media url9:    |                                       |  |  |

## 出力設定(Output Settings):

最初に、出力インターフェイスを選択します。 LP-LAN-UHD265D は、HDMI / VGA 出力をサポートします。

Output type:出力する映像信号を選択でいます。(HDMI、VGA など)
Audio source:出力する音源を選択できます。
Audio out:音声出力の出力ポートを選択できます。
Out Size:出力する解像度を設定できます。
Output window:出力する映像を選択できます。(1 画面表示 4 分割表示 9 分割表示)
Audio volume:音声のボリューム設定ができます。
Luma;映像の輝度設定ができます。
Contrast:映像のコントラスト設定ができます。
Hue:映像の色彩を設定できます。
Saturation:映像の発色を設定できます。

| Output time:   | номі        |     |  |  |
|----------------|-------------|-----|--|--|
| Output time:   | HDMI 🗸      |     |  |  |
| output type.   |             |     |  |  |
| Audio source:  | Chn1 🗸      |     |  |  |
| Audio out:     | HDMI 🗸      |     |  |  |
| Out Size:      | 1080P@60 🗸  |     |  |  |
| Output window: | 1 👻         |     |  |  |
| Audio volume:  | 90 [0 - 100 | 0]  |  |  |
| Luma:          | 50 [0 - 100 | 00] |  |  |
| Contrast:      | 50 [0 - 100 | 0]  |  |  |
| Hue:           | 50 [0 - 100 | 0]  |  |  |
| Saturation:    | 50 [0 - 100 | 0]  |  |  |
|                | Set up      |     |  |  |

3.4 OSD

▼ OSD:ユーザーがデコーダーにストリームアドレスを入力せず、指定された出力画像を表示したい場合。ユーザーは、OSD セットによって画像をアップロードすることを選択できます。 注:1280 \* 720 jpg のみをサポートします。

| OSD | 8            |             |        |                                |      |  |
|-----|--------------|-------------|--------|--------------------------------|------|--|
|     | Upload LOGO: | ファイルを選択 選…ん | Upload | (only support 1280x720 jpg ima | sge) |  |
| [   | i.se         | BC HDMI o   | utput  |                                |      |  |

3.5 システム設定(System Settings)

本設定画面ではパスワードの変更、デバイスのシリアル情報などの確認、工場出荷状態に初期化、再起動、 ファームウェアのアップグレードを実施できます。

▼ パスワードの変更 (Change password):WEB のログインパスワードを変更できます。

|                                                             | System Settings                                                                                                |
|-------------------------------------------------------------|----------------------------------------------------------------------------------------------------|
| Change passwor                                              | rd de la constant de la constant de la constant de la constant de la constant de la constant de la constant de |
| New user name:<br>New password:<br>Confirm new<br>password: | Modification                                                                                                   |

▼ システム情報(System information):デバイスのシリアル番号、ソフトウェアバージョン番号、および ハードウェアのバージョン番号を確認できます。

| ystem informati | ion                     |  |  |
|-----------------|-------------------------|--|--|
|                 |                         |  |  |
| Device SN:      | 22060600                |  |  |
| Firmware ver:   | 1.3.4 standard 20220601 |  |  |
| Hardware ver:   | DEC V230                |  |  |

▼ 自動再起動(Auto reboot):任意の時間ごとに再起動するように設定できますが、必要ない場合は無効 にすることもできます。

| Enable 🗸 |                          |                             |
|----------|--------------------------|-----------------------------|
| 24       | Hours                    |                             |
| Set up   |                          |                             |
|          |                          |                             |
|          | Enable v<br>24<br>Set up | Enable V<br>Mours<br>Set up |

# ▼ 設定のアップグレード(Upgrade settings)

最新のファームウェアを入手するには、弊社までお問い合わせください。

ファイルを取得した後、解凍せずに直接アップロードします。正常にアップロードされたら、デコーダー を再起動します。

| Upgrade setting | S                        |                                          |                         |  |
|-----------------|--------------------------|------------------------------------------|-------------------------|--|
| Upgrade system: | ファイルを選択<br>選…ん<br>Upload | (do not multip uploading, do not power o | ff or refresh the page) |  |
|                 |                          |                                          |                         |  |

#### ▼ システム設定(System settings):

リセットボタンは、システムの初期化操作に使用します。 再起動ボタンは、デコーダーのリモート再起動に使用されます。

| System settings |       |
|-----------------|-------|
| Reboot          | Reset |

4 デコーダーをインターネットに接続する方法

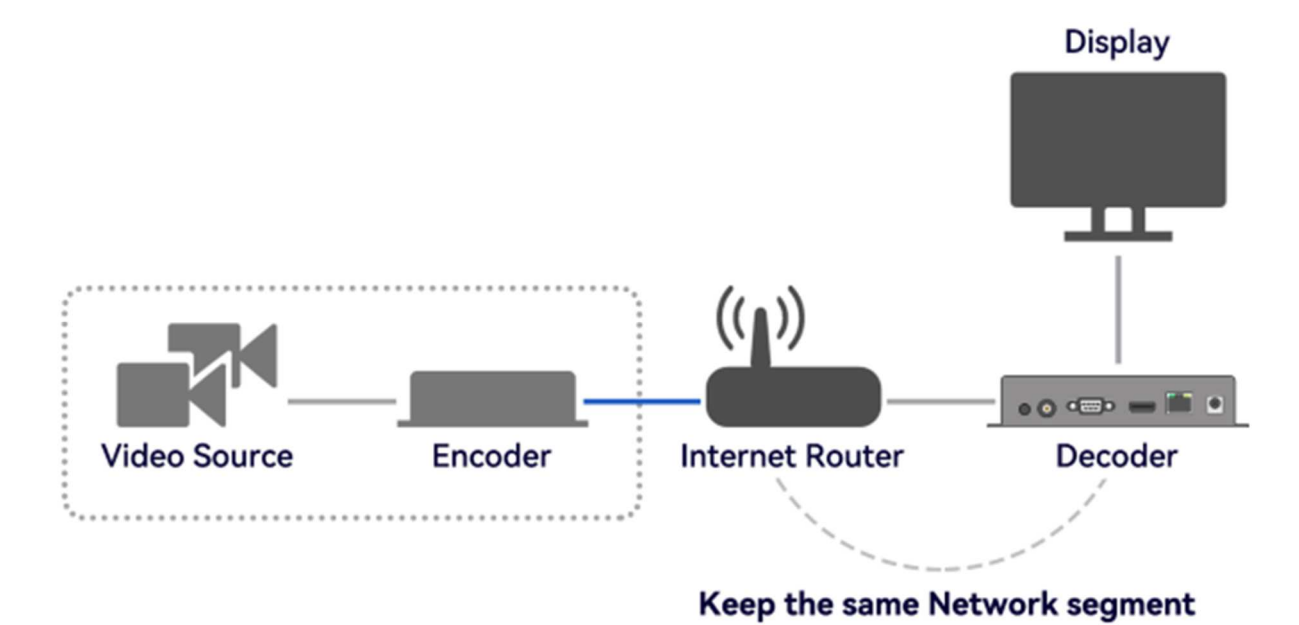

ステップ 1:ネットワークまたはルーターに接続されている信号ソースの IP を確認します。 例:ルーターのネットワーク IP アドレスは 192.168.10.128 です。

ステップ 2:デコーダーのデフォルト IP192.168.0.35 を 192.168.10.XXX に変更します。ユーザーは、デ コーダーとエンコーダーまたはネットワーク信号ソース(IP カメラなど)が同じネットワークセグメント にあることを確認する必要があります。

ステップ 3:デコーダーをユーザーの PC とケーブルで直接接続します。そして、デフォルトの IP アドレス 192.168.0.35 を介して、コントロールページにログインします。操作手順については、3.4 を参照して ください。

©Copyright 2024 isec Corporation

ステップ4:ネットワークセットを見つけて、IPを 192.168.10.XXX に、ゲートウェイを192.168.10.1 に 変更してから「セットアップ」ボタンを押し、エンコーダーを再起動します。

ステップ 5:少し待って LCD ディスプレイを確認します。新しい IP が表示されたら、Web を更新して新 しい IP でログイン出来ます。

Note: ユーザーが新しい IP でログインできない場合、Pls はルーターの DNS を確認してください。 次に、デコーダーをリセットします。上記の手順に従って web に再ログインし、IP、ゲートウ ェイ、DNS を変更します。

5 デコーダーでストリームアドレスを入力する方法

|                                        | Decoding settings            |  |  |  |  |  |
|----------------------------------------|------------------------------|--|--|--|--|--|
| Input settings                         |                              |  |  |  |  |  |
| Media urli:<br>Bakup url:<br>Settings: | rtsp://192.168.0.31:554/chn1 |  |  |  |  |  |

デコーダーは、HTTP、RTSP、RTMP、UTP、UDP / RTP、SRT プロトコルをサポートしています。

# 以下は、各プロトコル形式の一例です

http://192.168.0.31:8000/main rtsp://192.168.0.31:554/main rtmp://192.168.0.35/live/live udp:// @ 232.255.42.41:1234 rtp:// @ 232.255.42.41:1234

# SRT サーバー・モード (パスワードなし)

srt://@:7120?mode=listene srt://192.168.0.31:7120

©Copyright 2024 isec Corporation

#### 暗号化されたストリームの例:

rtsp://usemame:password@192.168.0.31:554/main リスナーモード: srt://192.168.0.31:7120?passphrase=password

通話モード: srt://@:7120?mode=listener&passphrase=password

上記のストリームアドレスを Media Url1 ボックスに直接入力し、[セットアップ]をクリックしてデコー ダーを再起動します。

IP カメラを接続する場合、RTSP 接続をご使用下さい。

RTSP 接続に必要な RTSP URL は IP カメラ製造元ごとに異なりますので IP カメラメーカーにご確認下 さい。

例:HIKVISION 製のカメラ

#### rtsp://カメラ ID:カメラパスワード@カメラ IP アドレス: 554/Streaming/channels/101

カメラ ID が admin

カメラパスワードが user1357

カメラ IP アドレスが 192.168.40.167

の場合以下のようになります。

```
rtsp://admin:user1357@192.168.40.167:554/Streaming/channels/101
```

Dahua 製の IP カメラの場合

rtsp://カメラ ID:カメラパスワード@カメラ IP アドレス:554/cam/realmonitor?channel=1&subtype=1

▼ 多重化されたストリームアドレスを出力したい場合は、pls は 2 \* 2 チャネル出力または 3.3 チャネル 出力を選択してください。

入力設定バーに4方向または9方向のアドレス入力ボックスが表示されます

| Output settings |            |           | Input settings |                            |    |
|-----------------|------------|-----------|----------------|----------------------------|----|
|                 |            |           |                |                            |    |
| Output type:    | HDMI       | v         | Media url1:    | rtsp://192.168.0.31:554/ch | n1 |
| Audio xource:   | None       | *         | Wadia uml2.    |                            |    |
| Andie out:      | HDMI       | *         | actine of ite. |                            |    |
| Out Size:       | 1060P@60   | *         | Media url3:    |                            |    |
| Output window:  | 1          | *         | Media url4:    |                            |    |
| kadie velume:   | 1<br>2 x 2 |           | Media url5:    |                            |    |
| lane'           | 3 x 3      | [0 - 100] | Media url6:    |                            |    |
| Luna.           | 50         | [0 - 100] | Media url7:    |                            |    |
| Contrast:       | 50         | 10 - 1001 | Wodia uml8-    |                            |    |
| Hoe:            | 50         | [0 - 100] | astra tario.   |                            |    |
| Saturation:     | 50         | [0 - 100] | Media url9:    |                            |    |
|                 | Set up     | p         | Settings:      | Nor 🗸                      |    |
|                 |            | _         |                | Set up                     |    |
|                 |            |           |                |                            |    |
|                 |            |           |                |                            |    |

Note

1.入力ストリームの解像度が 4K の場合、1 チャンネルのデコードのみがサポートされ、出力

解像度は最大 4K@30hz をサポートします

2.入力ストリームの解像度が 1080P の場合、4 チャンネルのデコード出力をサポートできます。

3.入力ストリーム解像度が 720P の場合、9 チャンネルのデコード出力をサポートできます。

6 デコーダーで SRT を設定する方法

デコーダー ストリーム アドレス定義:

エンコーダーが SRT の Listner モードとして設定されている場合、デコーダーに入力される SRT 形式は srt://ip:port(暗号化されていない)または srt://ip:port?passphrase=password(暗号化されている)です。

ユーザーはアドレス(例:srt://192.168.0.31:7120)をコピーして、デコーダーに貼り付けることができます。 次に、「セットアップ」ボタンをクリックしてデコーダーを再起動します

|                                        |                         | Decodi | ng setti | ngs | <br> |
|----------------------------------------|-------------------------|--------|----------|-----|------|
| Input settings                         |                         |        |          |     |      |
| Wedia url1:<br>Bakup url:<br>Settings: | srt://192.168.0.31:7120 |        |          |     |      |

エンコーダーが SRT の Caller モデルとして設定されている場合: 暗号化されていない: srt://@:p ort?mode=listener 暗号化されている: srt://@:p ort?mode=listener& passphrase=password

ユーザーはアドレス(例:srt://@:7120?mode=listener&passphrase=1234567890123)をコピーして、 デコーダーに貼り付けることが出来ます。次に、「セットアップ」ボタンをクリックして、デコーダーを 再起動します

| Input settings                                                                                                    |                |                      |     |  |  |
|----------------------------------------------------------------------------------------------------|----------------|----------------------|-----|--|--|
| , in the second second s |                |                      |     |  |  |
| Media url1:                                                                                                    | srt://@:7120?m | ode=listener&passphr | ase |  |  |
| Bakup url:                                                                                                    |                |                      |     |  |  |
| Settings:                                                                                                    | Nor            | ~                    |     |  |  |
|                                                                                                    | Set up         |                      |     |  |  |
|                                                                                                    |                | -                    |     |  |  |
|                                                                                                    |                |                      |     |  |  |
|                                                                                                    |                |                      |     |  |  |

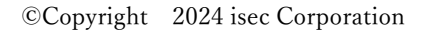